# EPISERVER COMMUNITY

Release 3.1.0

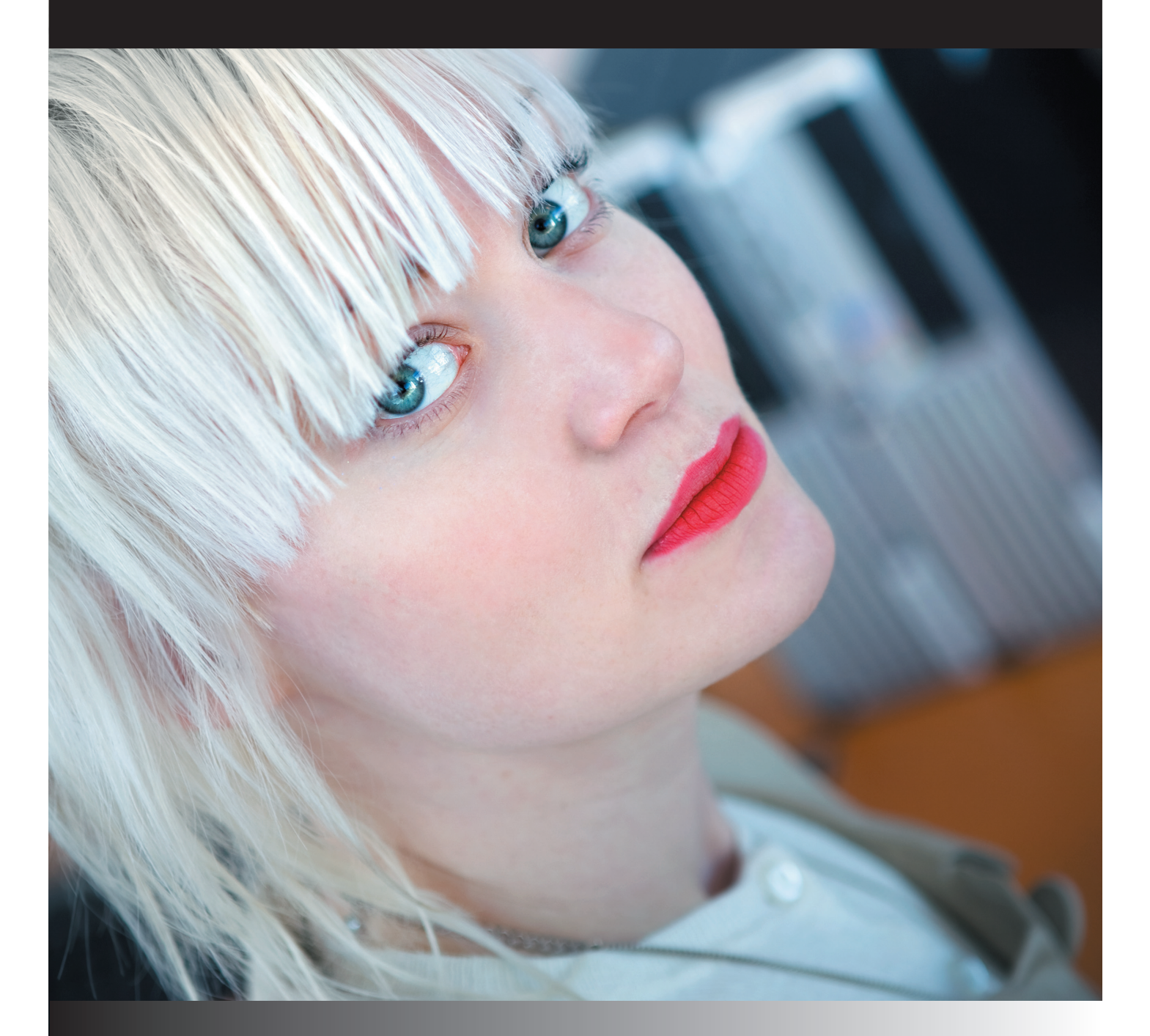

## Installation Instructions

#### Copyright

This user guide is protected by the Copyright Act. Changes to the contents, or partial copying of the contents, may not be made without permission from the copyright holder.

The user's guide may be freely distributed in its entirety, either digitally or in printed format, to all EPiServer Community users.

## **EPiSERVER**

Installation Instructions for EPiServer Community Created June 19, 2008 © EPiServer AB

## **Table of Contents**

| INTRODUCTION                                                                                                    | 4                                                                                                    |
|----------------------------------------------------------------------------------------------------|----------------------------------------------------------------------------------------------------|
| StarCommunity becomes FPIServer Community                                                                                                    | 4                                                                                                    |
| Minimum requirements                                                                                                    | 4                                                                                                    |
| About Netstar Install Wizard                                                                                                    |                                                                                                    |
|                                                                                                    |                                                                                                    |
| WALKTHROUGH OF THE INSTALL WIZARD                                                                                                    | 4                                                                                                    |
| SQL Server Database and IIS Web site                                                                                                    | 4                                                                                                    |
| Select Packages                                                                                                    | 5                                                                                                    |
| LICENSE                                                                                                    | 6                                                                                                    |
| Order a license                                                                                                    | 6                                                                                                    |
| Required Framework Components                                                                                                    | 7                                                                                                    |
| EPIServer Community                                                                                                    |                                                                                                    |
| Overview                                                                                                    |                                                                                                    |
| Questions during Installation                                                                                                    |                                                                                                    |
| Modify Authentication                                                                                                    |                                                                                                    |
| Finished                                                                                                    |                                                                                                    |
|                                                                                                    | 12                                                                                                    |
| EPIServer Community                                                                                                    |                                                                                                    |
| CHANGING DEFAULT SETTINGS AFTER INSTALLA                                                                                                    | ΓΙΟΝ Ι3                                                                                                    |
| Required Framework Components                                                                                                    |                                                                                                    |
| FPISERVER COMMUNITY                                                                                                    |                                                                                                    |
| CoreConfiguration                                                                                                    |                                                                                                    |
| AdminConfiguration                                                                                                    |                                                                                                    |
| ConnectionLink                                                                                                    |                                                                                                    |
| Contact                                                                                                    |                                                                                                    |
| DocumentArchive                                                                                                    |                                                                                                    |
| Expert                                                                                                    | 3<br> 4<br> 4<br> 4<br> 4                                                                                                    |
|                                                                                                    | 3<br> 4<br> 4<br> 4<br> 4<br> 4                                                                                                    |
| ImageGallery                                                                                                    | 3<br> 4<br> 4<br> 4<br> 4<br> 4<br> 4<br> 4                                                                                            |
| ImageGallery<br>NML                                                                                                    | 3<br> 4<br> 4<br> 4<br> 4<br> 4<br> 4<br> 4<br> 4<br> 5                                                                                |
| ImageGallery<br>NML<br>OnlineStatus                                                                                                    | 3<br> 4<br> 4<br> 4<br> 4<br> 4<br> 4<br> 4<br> 5<br> 5                                                                                |
| ImageGallery<br>NML<br>OnlineStatus<br>Webmail                                                                                                    | 13         14         14         14         14         14         14         14         14         14         15         15         15 |
| ImageGallery         NML         OnlineStatus         Webmail                                                                                              | 3<br> 4<br> 4<br> 4<br> 4<br> 4<br> 4<br> 4<br> 5<br> 5<br> 5<br> 5                                                                    |
| ImageGallery<br>NML<br>OnlineStatus<br>Webmail<br><b>THE CACHE REPLICATION SYSTEM</b><br>RUNNING MULTIPLE EPISERVER COMMUNITY INSTANCES ON THE SAME SERVER | 3<br> 4<br> 4<br> 4<br> 4<br> 4<br> 4<br> 5<br> 5<br> 5<br> 5<br> 5<br> 5                                                              |

## Introduction

## StarCommunity becomes EPiServer Community

The Swedish company EPiServer, the world's fastest growing provider of Web Content Management (WCM) platforms, has acquired Netstar. The former product StarCommunity has in the acquisition become EPiServer Community.

## Minimum requirements

The minimum requirement of the server running EPiServer Community is a Windows 2003 Server running IIS 6.0 with .NET Framework 2.0 and SQL Server 2005. Depending on the expected load of the site it may be advisable to separate the web server from the SQL Server and even have more than one web frontend.

## About Netstar Install Wizard

Netstar Install Wizard is the installation program used for EPiServer Community. Releases may consist of Setups with one or more packages bundled into an installer.

EPiServer Community is released with the required framework components bundled into the installer.

## Walkthrough of the Install Wizard

## SQL Server Database and IIS Web site

EPiServer Community requires an SQL Server Database to put Tables and Stored Procedures in. EPiServer Community requires an installation path which usually is the root of an IIS Web site.

In this step of the installer you get to choose a database and IIS Web Site to install to. Fill in the correct values by reading the explaining tables below and then click **Next**.

| 🚝 Netstar Install Wizard                                 |                                                          |        |        |
|----------------------------------------------------------|----------------------------------------------------------|--------|--------|
| SQL Server and Internet In<br>Select the SQL Server Data | f <b>ormation Services</b><br>base and IIS Web for Setup |        | *      |
| ⊂ Internet Information<br>Web:<br>Path:                  | n Services                                               |        | •      |
| SQL Server<br>Server Address:                            | (local)                                                  |        |        |
| Username:<br>Password:<br>Database:                      |                                                          |        |        |
| Cancel Display                                           | Log                                                      | < Back | Next > |

| SQL SERVER         |                                                                                                    |
|--------------------|----------------------------------------------------------------------------------------------------|
| Server Address     | The network address to the SQL Server.                                                                              |
| Trusted Connection | Whether the connection should use Trusted Windows Authentication or basic SQL Server Authentication.                |
| Usemame            | The SQL Server user to authenticate as. Will not be used if<br>Trusted Connection is enabled.                       |
| Password           | The password of the SQL Server user. Will not be used if Trusted Connection is enabled.                             |
| Database           | The selected database on the specified SQL Server. This will be the database that your installed packages will use. |

| INTERNET INFORMATION SERVICES |                                                                |
|-------------------------------|----------------------------------------------------------------|
| Web                           | The selected IIS Web Site on the local computer.               |
| Path                          | The path the selected packages will be installed to. This path |
|                               | gets a default suggestion when you select an IIS Web Site in   |
|                               | the combo box above.                                           |

## Select Packages

In this step you are presented with a screen that asks you which package you wish to install. A package is a product or other bundled software available for installation. In this walkthrough we will cover the packages Required Framework Components and EPiServer Community (former StarCommunity). Select the packages you wish to install and click **Next**.

| 🚝 Netstar Install Wizard                                                   |               |
|----------------------------------------------------------------------------|---------------|
| Installation packages<br>Select the packages to install                    | *             |
| Required Framework Components 2.0.0.0 ✓ StarCommunity <sup>™</sup> 3.0.0.0 |               |
| Cancel Display Log                                                         | < Back Next > |

#### License

A license file is required for the installation to proceed. The license file can be obtained from EPiServer AB. The license file will be validated and allow you to continue after you have browsed for it.

| 层 Netstar Install Wizard                                        | _ 🗆 🗙  |
|-----------------------------------------------------------------|--------|
| License<br>Select the license file to use for this installation | *      |
| License File:                                                   | Browse |
| Cancel Display Log < Back                                       | Next > |

#### Order a license

If you need to order a license for EPiServer Mail, please visit the address:

http://license.ep.se/public

## Required Framework Components

This is the main framework used by EPiServer Community and by the product EPiServer Mail<sup>1</sup>. If you are making a clean install it is required that you install this package and let it create its tables and stored procedures.

If you have already installed this package on another web server in the same cluster you should uncheck **Create Tables and Stored Procedures** since this only should to be done once.

If you are installing a package onto an already set up environment with the required framework components you should not select this package for installation.

Fill in the correct values by reading the explaining tables below and then click Next.

| 🔀 Netstar Install Wizard                                                                  |
|-------------------------------------------------------------------------------------------|
| Required Framework Components<br>Choose how you wish to configure the required components |
| Action: Complete Install Installation Options                                             |
| Cancel Display Log < Back Next >                                                          |

| INSTALLATION OPTIONS                |                                                                                                    |
|-------------------------------------|----------------------------------------------------------------------------------------------------|
| Create Tables and Stored Procedures | The package will create tables and stored procedures in the database that you previously selected.                           |
| Install EPiServer Integration       | The package will add integration files and settings to your EPiServer installation. Select this option if you are installing |
|                                     | onto an EPiServer installation.                                                                                              |

<sup>&</sup>lt;sup>1</sup> EPiServer Mail. Effective communication with your target group via e-mail.

| Required Framework Components<br>Choose how you wish to configure the required components |        |
|-------------------------------------------------------------------------------------------|--------|
| Administrator User<br>Username:<br>Password:<br>Confirm Password:                         |        |
| Cancel Display Log < Back                                                                 | lext > |

| ADMINISTRATOR USER |                                                                                                    |
|--------------------|----------------------------------------------------------------------------------------------------|
| Username           | The username of the administrator user. If you are using older versions of EPiServer CMS than version 5 you must use the same username as the admin account for the EPiServer CMS installation |
| Password           | The password of the administrator user. If you are using older versions of EPiServer CMS than version 5 you must use the same username as the admin account for the EPiServer CMS installation |
| Confirm Password   | This password has to match the above password                                                                                                    |

## EPiServer Community

This package will install EPiServer Community to an already present installation of the required framework components or a clean install where you also have selected the required framework components for installation.

| Fill | l in | the | correct | values | by           | reading | the | exc | laining | tables | below | and <sup>.</sup> | then  | click | Next. |
|------|------|-----|---------|--------|--------------|---------|-----|-----|---------|--------|-------|------------------|-------|-------|-------|
|      |      | unc | CONICCU | values | $\omega_{j}$ | reading | uic | CAP | nun mig | labics | DCIOW | ana              | uncin | CIICK |       |

| 🚝 Netstar Install Wizard                                                                                                    | _ 🗆 🗙    |
|----------------------------------------------------------------------------------------------------|----------|
| <b>StarCommunity™</b><br>Choose how you wish to configure StarCommunity™                                                          | $\times$ |
| Action: Complete Install Installation Options Create Tables and Stored Procedures Install EPiServer Integration for EPiServer CMS |          |
| Cancel Display Log < Back                                                                                                    | ext >    |

| INSTALLATION OPTIONS                |                                                                                                    |
|-------------------------------------|----------------------------------------------------------------------------------------------------|
| Create Tables and Stored Procedures | The package will create tables and stored procedures in the database that you previously selected.                                                                   |
| Install EPiServer Integration       | The package will add integration files and settings to your EPiServer CMS installation. Select this option if you are installing onto an EPiServer CMS installation. |
|                                     | Select your EPiServer CMS version                                                                                                    |
|                                     | Note: The installer automatically checks the "Install EPiServer                                                                                                    |
|                                     | Integration" checkbox and selects the correct EPiServer version.                                                                                                    |
|                                     | Change only if the auto detection fails.                                                                                                    |

#### Overview

Simply accept the values you have entered and are displayed in this overview and then click Next.

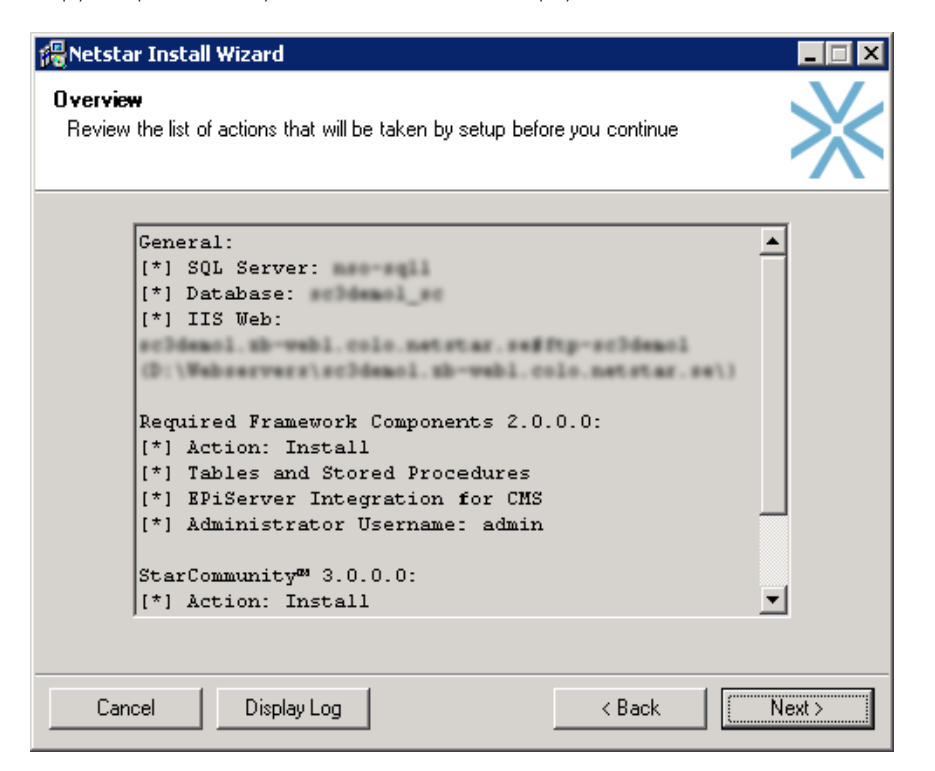

#### Questions during Installation

#### Modify Authentication

If you install on to another web application, like a Content Management System such as EPiServer CMS you might get this question.

In most cases answering **No** here is the best decision unless you want the required framework components to override your authentication methods.

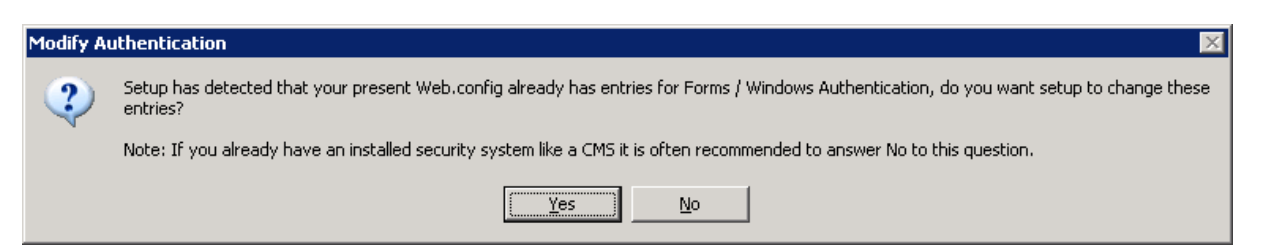

## Finished

The installation completed successfully. If you run EPiServer CMS, please see page 12 for further installation instructions. You can now reach the administration system at the URL: <u>http://yourwebsite.com/netstar/admin/or</u> if you run EPiServer CMS log in to Edit Mode and click the "Netstar" tab.

## **EPiServer specific instructions**

For use with EPiServer CMS 4.6x make sure that your website is configured to use ASP.NET 2.0.

EPiServer CMS 5 R1 has a bug that prohibits third party providers from working properly. To circumvent this problem, change the name of the StarSuiteRoleProvider and StarSuiteMembershipProvider to a name that EPiServer CMS recognizes, for example SqlServerRoleProvider and SqlServerMembershipProvider.

Following is a example for a workaround for the EPiServer CMS bug, check your own configuration file and modify it with the right providers and default providers:

```
<roleManager enabled="true" defaultProvider="MultiplexingRoleProvider"
cacheRolesInCookie="true">
<providers>
<clear />
<add name="MultiplexingRoleProvider"
type="EPiServer.Security.MultiplexingRoleProvider, EPiServer"
provider1="SqlServerRoleProvider" providerMap1="SqlServerMembershipProvider"
/>
<add name="SqlServerRoleProvider" applicationName="EPiServerSample"
type="StarSuite.Core.Web.Authorization.RoleProvider,
StarSuite.Core.Web.Authorization" />
</providers>
</roleManager>
<membership defaultProvider="MultiplexingMembershipProvider"
userIsOnlineTimeWindow="10">
<providers>
<clear />
<add name="MultiplexingMembershipProvider"
type="EPiServer.Security.MultiplexingMembershipProvider, EPiServer"
provider1="SqlServerMembershipProvider" />
<add name="SqlServerMembershipProvider" applicationName="EPiServerSample"</pre>
type="StarSuite.Core.Web.Authorization.MembershipProvider,
StarSuite.Core.Web.Authorization" />
</providers>
</membership>
```

## Setting Windows access rights

After installation is complete, altering the basic access rights might be required on your server. The following folders will need the specified securitysetup.

## **EPiServer** Community

| /NETSTAR/STARCOMMUNITY/MODULES/IMAGEGALLERY |                                                                                          |
|---------------------------------------------|------------------------------------------------------------------------------------------|
| Original                                    | The folder where the originals are stored, Write and Modify is required by the IIS user. |
| Thumbnails                                  | The folder where the thumbnails are stored, Write and Modify is required by the IIS      |
|                                             | user.                                                                                    |

| /NETSTAR/STARCOMMUNITY /MODULES/DOCUMENTARCHIVE |                                                                                                    |  |
|-------------------------------------------------|----------------------------------------------------------------------------------------------------|--|
| Files                                           | The folder where documents are stored, Write and Modify is required by the IIS user.<br>NOTE: To avoid execution of uploaded files (aspx, asp etc) in IIS manager, change |  |
|                                                 | execution rights to none on this folder.                                                                                                    |  |
| /NETSTAR\STACOMMUNITY/MODULES/WEBMAIL           |                                                                                                    |  |

| Path specified in webmail.config | The folder where webmail cache are stored, Write and Modify is required by the IIS |
|----------------------------------|------------------------------------------------------------------------------------|
|                                  | user.                                                                              |

## Changing default settings after Installation

The default settings are in most cases satisfactory, but sometimes changing these settings may be needed. This section of the document will cover the structure and parameters of the configuration files in EPiServer Community 3.

Following the explanations in this section will allow you to change these settings manually with a text-editor.

## **Required Framework Components**

The default installation of Required Framework Components places its connection string in web.config. If there is already a web.config that includes an external connection string configuration file, Required Framework Components installer places its connection string there under the name "StarSuite".

## **EPiServer** Community

#### CoreConfiguration

| /NETSTAR/STARCOMMUNITY/CORECONFIGURATION.CONFIG |                                                                                                    |
|-------------------------------------------------|----------------------------------------------------------------------------------------------------|
| ActivityLog                                     | LogLevel is set to 1=log all, 2=logging turned off and 3=log supported types (default)                                                                                                    |
| Rating                                          | Max rating for all entities                                                                                                    |
| Tag                                             | ArchiveIntervalHours is the interval between<br>archiving/aggregating number of tags (default: 24)<br>MaxRelatedTagCount sets the maximum related tags to<br>get via the GetRelatedTags method<br>NoiseLevel specifies the cut-off level when a tag with |
|                                                 | different initial letter should be taken instead of a tag with<br>low popularity (default: 100)                                                                                                    |
|                                                 | CacheExpirationMinutes stes the tag cloud cache time (absolute)                                                                                                    |
|                                                 | MinItemWeight and MaxItemWeight defines in which                                                                                                    |
|                                                 | interval al TagCloudItems are distributed                                                                                                    |
|                                                 | DefaultItemCountis the default number of TagCloudItems                                                                                                    |
|                                                 | to retrieve in a TagCloud                                                                                                    |

#### **AdminConfiguration**

| /NETSTAR/STARCOMMUNITY/ADMINCONFIGURATION.C | ONFIG                                                                                                |
|---------------------------------------------|----------------------------------------------------------------------------------------------------|
| AdministrableType                           | TypeNames defines for which type the administration URLs should apply                                |
|                                             | AddUrl and UpdateUrl defines the URLs to where the types can be added/Updated                        |
|                                             | WindowHeight and WindowWidth defines the default size<br>of the admin window (applicable for popups) |

#### ConnectionLink

| /NETSTAR/STARCOMMUNITY/MODULES/CONNECTIONLINK/CONNECTIONLINK.CONFIG |                                                                        |  |
|---------------------------------------------------------------------|------------------------------------------------------------------------|--|
| BFSMaxDepth                                                         | The maximum number of connections to follow before giving up1 means no |  |
|                                                                     | limit.                                                                 |  |
| ShortestPathCacheTimeMinutes                                        | The expiry time in minutes for the shortest path cache.                |  |
| LockTimeoutMillisec                                                 | The timeout for read and write attempts to the graph I means infinite. |  |

#### Contact

| /NETSTAR/STARCOMMUNITY/MODULES/CONTACT/CONTACT.CONFIG |                                                                                 |
|-------------------------------------------------------|---------------------------------------------------------------------------------|
| ReverseAdd                                            | Mimic add requests on the receiving end, causing automatic two-way friendships. |
| ReverseRemove                                         | Mimic remove requests on the receiving end, causing automatic two-way ending of |
|                                                       | friendships.                                                                    |

## DocumentArchive

| /NETSTAR/STARCOMMUNITY/MODULES/DOCUMENTARCHIVE/DOCUMENTARCHIVE.CONFIG |                                                 |
|-----------------------------------------------------------------------|-------------------------------------------------|
| PhysicalPath                                                          | The physical path where to store the documents. |
| VirtualPath                                                           | The virtual path where to get the documents.    |
|                                                                       |                                                 |

NOTE: To avoid execution of uploaded files (aspx, asp etc) in IIS manager, change execution rights to none on the public folder specified in the VirtualPath. Another option is to put the files in an inaccessible folder and build a proxy to access these files.

## Expert

| /NETSTAR/STARCOMMUNITY/MODULES/EXPERT/EXPERT.CONFIG |                                                                                  |
|-----------------------------------------------------|----------------------------------------------------------------------------------|
| AutoPublish                                         | If answers should be automatically published after submission.                   |
| AnswerMaxRating                                     | The maximum rating available for an answer.                                      |
| QuestionRelationSymmetric                           | If relations between questions should be kept symmetric when changes occur.      |
| AssignmentRecommendedMaxDays                        | The recommended maximum number of days until an expert should have               |
|                                                     | answered a questions. If this time span is exceeded a warning will be displayed. |

## ImageGallery

| /NETSTAR/STARCOMMUNITY/MODULES/IMAGEGALLERY/IMAGEGALLERY.CONFIG |                                                                                                    |
|-----------------------------------------------------------------|----------------------------------------------------------------------------------------------------|
| ImageAbsoluteFilePath                                           | The physical path to the directory where images should be stored.                                                                 |
| ThumbnailVirtualFilePath                                        | The virtual path to the thumbnail directory. Thumbnails will be created here from the images in the previously entered directory. |
| MaxRating                                                       | The maximum rating available for an image.                                                                                        |
| ImgExtension                                                    | The image extension and format to use for images. Available extensions are: .jpg, .gif, .png and .tif.                            |
| ImgMaxWidth                                                     | The maximum width images should be saved in.                                                                                      |
| ImgMa×Height                                                    | The maximum height images should be saved in.                                                                                     |
| SaveOriginal                                                    | If the original image add to a gallery should be saved for archiving.                                                             |
| MaxUserImageQuota                                               | The maximum number of images allowed to be stored per user.                                                                       |
| Tag/ImageAbsoluteFilePath                                       | The physical path to the tag image file.                                                                                          |

| Tag/HorizontalAlign | The horizontal alignment of the tag. Can be Left or Right.                                                                 |
|---------------------|----------------------------------------------------------------------------------------------------|
| Tag/VerticalAlign   | The vertial alignment of the tag. Can be Top or Bottom.                                                                    |
| Tag/Format          | The display format of the tag. Can be Exact or Proportional. Proportional tags will be scaled in proportion to thumbnails. |
| Tag/Canvas/Top      | The top canvas in pixels.                                                                                                  |
| Tag/Canvas/Right    | The right canvas in pixels.                                                                                                |
| Tag/Canvas/Bottom   | The bottom canvas in pixels.                                                                                               |
| Tag/Canvas/Left     | The left canvas in pixels.                                                                                                 |
| Tag/Canvas/R        | The Red component of the canvas color I for transparent.                                                                   |
| Tag/Canvas/G        | The Green component of the canvas color I for transparent.                                                                 |
| Tag/Canvas/B        | The Blue component of the canvas color I for transparent.                                                                  |

## NML

| /NETSTAR/STARCOMMUNITY/MODULES/NML/NML.CONFIG |                                                                                                    |  |
|-----------------------------------------------|----------------------------------------------------------------------------------------------------|--|
| Category/Name                                 | The name of the category. A category lets you categorize NML tags by a name, like forum or club. General is the default category and will always be included when parsing NML, even if a different category is specified they will be merged. |  |
| Category/Tag/Trigger                          | The tag name to trigger on.                                                                                                    |  |
| Category/Tag/PreTemplate                      | The template to be applied on the opening tag.                                                                                                    |  |
| Category/Tag/PostTemplate                     | The template to be applied on the closing tag.                                                                                                    |  |
| Category/Tag/Attribute/Name                   | The name of the attribute to trigger on.                                                                                                    |  |
| Category/Tag/Attribute/DefaultValue           | The default value of the attribute if one is not provided.                                                                                                    |  |
| Category/Tag/Attribute/Template               | The template for the attribute.                                                                                                    |  |
| Category/Tag/Attribute/AllowedValue           | Specifies an allowed value for the attribute. Multiple allowed values can be specified                                                                                                    |  |
| Category/Tag/Attribute/AllowedPattern         | An allowed regex pattern for values entered for this attribute.                                                                                                    |  |

## OnlineStatus

| /NETSTAR/STARCOMMUNITY/MODULES/ONLINESTATUS/ONLINESTATUS.CONFIG |                                                                                 |  |
|-----------------------------------------------------------------|---------------------------------------------------------------------------------|--|
| LoginTimeOut                                                    | The time in minutes for a user to be inactive before he is regarded as offline. |  |
| TimeOutCheckInterval                                            | The interval in milliseconds the module should check for timed out users.       |  |

## Webmail

| /NETSTAR/STARCOMMUNITY\MODULES/WEBMAIL/WEBMAIL.CONFIG |                                                                               |  |
|-------------------------------------------------------|-------------------------------------------------------------------------------|--|
| DiskCachePath                                         | The path where the webmail cache files should be placed. Please note that the |  |
|                                                       | specified folder must have appropriate permissions set.                       |  |
|                                                       | Note: This directory is emptied on startup.                                   |  |

## The Cache Replication System

Required Framework Components contains functionality to clear cached data on all remote nodes in a web cluster when that data is cleared locally; this is to make sure that cached data on all nodes is kept synchronized when changes are made. To do this, special UDP datagrams are broadcasted to all nodes.

Port and AlternatePort in the configuration file are the UDP ports that it will try to listen to and send requests to. It is actually bound to only one of these ports, the reason why two ports are configured is that when the application is recycled, it may not be possible to reclaim the same port.

BroadcastAddress should the broadcast address for a locally connected network that all nodes are reachable on.

If Port and AlternatePort are set to 0, cache replication is disabled.

#### Running multiple EPiServer Community instances on the same server

When running multiple instances on the same server, Port and AlternatePort should, unless it is set to 0, be different for each instance. If, however, several instances run on the same server with the same ports configured, that will cause errors on startup and all instances will not be able to bind their configured ports.

#### Running EPiServer Community in a Web cluster

When running EPiServer Community in a web cluster you need to share the content of the ImageGallery and DocumentArchive directories between all web servers in the web cluster. These shared directories can be located anywhere as long as they are accessible (with read and write permissions) by all web servers in the cluster. In the example below we create the shared directories on the database server, hereby named "server-sql".

To enable access from the web servers in the cluster to the shared directory you need to create 2 Virtual Directories in the IIS for each web server in the cluster, pointing to the shared directories created on server-sql.

Next step is to create a Virtual Directory in the IIS on each server in the cluster, pointing to the corresponding shared directory, for example "/upload/images/" and "/upload/files/". The IIS user on the web site needs read and write permissions in the shared directories.

The instructions above are not especially related to Netstar products, but are Windows functionality. The configuration may be set up in other ways than the way described above as long as the same result is achieved.

Before proceeding from this point: Make sure that the shared directories are accessible with read and write permissions from all web servers in the cluster via the Virtual Directories.

In this tutorial we assume that there is already a working installation of EPiServer Community on 1 web server, hereby named Web1. The new web server is hereby named Web2.

- I. Run the EPiServer Community installer on Web2.
- 2. Copy all files and folders in the root directory of Web I web site to the corresponding location on Web2
- Modify the [\*]\Netstar\Modules\Replication\Replication.config on both web servers to enable cache replication.
  - <Name> should be the name of the web server
  - <Instance> must be the same for all web servers in the web cluster
  - <Port> and <AlternatePort> must be the same on all web servers in the cluster.
  - <BroadcastAddress> range must include all web servers in the cluster. Note that the web servers must reside on the same subnet.

- 4. Modify the [\*]\Netstar\StarCommunity\Modules\ImageGallery\ImageGallery.config on both web servers
  - <ImageAbsoluteFilePath>should be absolute path to the shared directory for Image Gallery.Original. For example: \\server-sql\Webshare\Netstar\Images\Original
  - <ThumbnailVirtualFilePath> should be the virtual path to the shared directory for Image Gallery Thumbnails. For example: /upload/Images/Thumbnails
- 5. Modify the [\*]\Netstar\StarCommunity\Modules\DocumentArchive\DocumentArchive.config on both web servers.
  - <PhysicalPath> should be the physical path to the shared directory for Document Archive Files. For example: [\*]\Netstar\StarCommunity\Modules\DocumentArchive\Files.
  - <VirtualPath> should be the virtual path to the shared directory for Document Archive Files. For example: /upload/files

Now you may set up the load balancing.